# IMAGENICS

# 4K HDMI 8x8 MATRIX SWer US-88

## 外部制御の取扱説明書

この取扱説明書は、 US-88の外部制御についてのみ、記載されています。 先に、US-88の取扱説明書(本編)をご一読願います。

お買い上げありがとうございます。

この取扱説明書をよくご覧になった上、保証書と共に本書をいつでも見られる場所に保管ください。

----- 目 次 -----

| 外部制御の主な特長                    | 1  |
|------------------------------|----|
| 1. 外部制御方法について                | 1  |
| 2. US-88のネットワーク設定変更について      | 2  |
| 2-1.WEB ブラウザーからの設定について       | 3  |
| 2-2. TELNET 接続からの設定について      | 7  |
| 3. 弊社マトリックススイッチャーコマンドによる制御方法 | 8  |
| 4. US-88 用コマンドによる制御方法        | 12 |

## 外部制御の主な特長

- 本体側のLAN 端子から、TCP/IP またはUDP/IP プロトコルを利用しコマンドベースでの本機の制御が可 能です。
- スイッチャー切替コマンドは、弊社標準マトリックススイッチャー用のコマンドと、本機用のコマンドの2通りを同時使用できます。
- UDP/IP プロトコルを使用することにより、複数のホスト PC から同時にコマンドを受けることも可能です。(TCP/IP の場合は、ソケット接続中は1:1 制御となります。なお、TCP/IP 設定では UDP/IP 通信を受けませんのでご注意ください。TCP/UDP は切替動作となります。)
- 弊社のホームページにて公開中の、CRO-RS22A 用設定アプリも、汎用通信アプリとして利用できます。 TCP/IP, UDP/IP の両方のプロトコル接続に対応しています。本機内部状態のインフォメーション取得な どでも利用できます。

## 1. 外部制御方法について

US-88(本機)への外部制御は、全て本体のLAN端子から制御します。

本機への制御コマンドは、全てアスキーキャラクター文字を使用しているため、汎用ターミナルソフト などからキーボードによる手入力での制御も可能です。また弊社ホームページからダウンロード可能な CRO-RS22A 用設定アプリを利用しての手入力操作も可能です。

本機は、既設のLANシステムへ接続する場合はHUBまたはルーターへストレート結線のCAT5ケーブルで接続します。パソコンと直接する場合のみ、クロス結線のCAT5ケーブルが必要となります。

※ ネットワーク設定関係については、次項の2. US-88 のネットワーク設定変更についてを参照くだ さい。 外部制御によりできることは次のことになります。

- 入力 HDMI 端子別の EDID データの設定。(内蔵データおよびコピーデータ等)
- 入力 HDMI 端子別の入力 HDCP 非対応の設定。
- クロスポイント切替。(本機用のコマンドと、弊社標準マトリックススイッチャー用コマンド)
- クロスポイントメモリーへの書き込みと読み出し。(8パターンまで対応できます)
- アナログ音声デエンベデットの選択設定。(出力同期や入力固定を選択できます)
- フロント押しボタンスイッチのキーロック状態の変更。
- HDR 映像優先のビデオパス動作の設定。(ダウンコンバートやカラー変換は禁止されます)
- 起動時のクロスポイント選択の固定設定への変更。(OFF または入力1番へ変更できます)
- ネットワークアドレス関係の変更。
- メモリークリアの実行。(工場出荷設定)
- クローン機器製作用の、全バックアップデータの取得と再ロード。(パソコンで保存用可能)
- 内部状態確認用のインフォメーション取得。(テキスト文字配列で読み取れます)

## 2. US-88 のネットワーク設定変更について

本機でのネットワーク設定関係(IPアドレスなど)は、全てLAN 端子からのアクセスで行います。 本機がキーロックの状態からでもコマンドベースで変更可能です。また、WEB ブラウザーからの設定と TELNET 接続による設定に対応しています。本機の工場出荷設定値は、以下のようになります。また、 本体のショートカット起動による工場出荷設定へ戻しても、以下の様になります。詳しくは取扱説明書 (工場出荷設定へ戻す方法)も参照ください。

## 工場出荷設定値

| IPアドレス   | 192.168.002.254    |                     |
|----------|--------------------|---------------------|
| サブネットマスク | 255. 255. 255. 000 |                     |
| GATE WAY | 000.000.000.000    | (GATE WAY を使用しない設定) |
| コネクトモード  | TCP/IP             |                     |
| ポート番号    | 01300              |                     |

## <ご注意事項について(重要)>

本機は、ラントロニクス社の XPort モジュールを標準仕様のままで使用しています。

https://www.lantronix.com/products/xport/

本機内部では、XPort モジュールと XPort の標準設定値のシリアル通信(RS232 Prptocol)で接続されて います。その通信パラメータ値は、9600bps, 8bit, None\_Flow, None\_Parity, 1Stop\_Bit です。これ らの値は本機との通信で固定されており変更できません。変更すると一切の外部制御ができなくなりま す。(取扱説明書に記載の工場出荷設定へ戻す操作を行ってください。)

本機の工場出荷設定状態は、XPort モジュール単体の初期化状態とは一部異なります。よって、XPort を単体で初期化(WEB 設定から、Apply Defaults を実行した場合など)してしまった場合は、取扱説明 書の記載に従って、ショートカット起動操作で本機を工場出荷状態へ戻す操作を行ってください。 XPort の CPU Performance Mode は、Regular のままでご使用ください。High へ変更しても通信速度や パフォーマンスは変わりません。XPort モジュールのオーバーヒートの原因となります。

※ 本機のネットワーク設定に関するご相談は、弊社のサポート窓口までお問合せください。 ラントロニクス社や XPort の各販売店ではサポートできません。予めご了承ください。 Xport モジュールの取り扱いについて詳しくは、以下のリンク先のユーザーガイド(英語版のみ)を参照できます。<u>http://www.lantronix.com/wp-content/uploads/pdf/XPort\_UG.pdf</u> このユーザーガイドには、本誌が説明する以外の詳しい情報が記載されています。

なお、Xport モジュールはサードパーティ製のツールなどでカスタマイズすることができますが、この 場合は弊社でもサポートできなくなりますのでご承知おきください。カスタマイズされた XPort モジュ ールは標準モジュールにもどすことが困難で、XPort モジュール自体の取り換え修理(有償)となりま す。合わせてご承知おきください。

2-1. WEB ブラウザーからの設定について

一般的な WEB ブラウザーを使用して本機へ接続し、設定内容を変更することができます。

ブラウザーを起動し、アドレスバーへ 192.168.2.254 と入力して接続します。 ※ アクセスする PC 等のネットワークセグメントとサブネットマスクにご注意ください。

ユーザー名とパスワードを聞いて来ますが、そのまま ENTER を押せば以下のステータス表示になりま す。(一例です。ブラウザーにより若干異なります。以下はマイクロソフト社の EDGE での例です。)

| Lantronio                                | x XPort Device Server × + | ×                                                           |  |  |  |  |  |
|------------------------------------------|---------------------------|-------------------------------------------------------------|--|--|--|--|--|
| $\leftarrow \  \   \rightarrow \  \   G$ | ▲ セキュリティ保護なし              | 192.168.2.254/secure/ltx_conf.htm 谷 公 (周期していません 夏) …        |  |  |  |  |  |
| XPc                                      | ort                       | LANTRONIX                                                   |  |  |  |  |  |
| ቆ                                        |                           | Device Status                                               |  |  |  |  |  |
| Network                                  |                           |                                                             |  |  |  |  |  |
| Server                                   |                           |                                                             |  |  |  |  |  |
| Serial Tunnel                            |                           |                                                             |  |  |  |  |  |
| Channel 1                                | Product Information       |                                                             |  |  |  |  |  |
| Serial Settings                          | Firmware Version:         | V6.10.0.3                                                   |  |  |  |  |  |
| Connection                               | Build Date:               | 29-Dec-2017                                                 |  |  |  |  |  |
| Email<br>Triccer 1                       | Network Settings          |                                                             |  |  |  |  |  |
| Trigger 2                                | MAC Address:              | 00-80-A3-EF-11-92                                           |  |  |  |  |  |
| Trigger 3                                | Network Mode:             | Wired                                                       |  |  |  |  |  |
| Configurable Pins                        | DHCP HostName:            | < None >                                                    |  |  |  |  |  |
| Apply Settings                           | IP Address:               | 192.168.2.254                                               |  |  |  |  |  |
|                                          | Default Gateway:          | 0.0.0.0                                                     |  |  |  |  |  |
|                                          | DNS Server:               | 0.0.0.0                                                     |  |  |  |  |  |
| Apply Defaults                           | MTU:                      | 1400                                                        |  |  |  |  |  |
|                                          | Line settings             |                                                             |  |  |  |  |  |
|                                          | Line 1:                   | RS232, 9600, 8, None, 1, None.                              |  |  |  |  |  |
|                                          |                           |                                                             |  |  |  |  |  |
| WebManager Version: 2.0                  | 0.0.6                     | Copyright @ Lantronix. Inc. 2007-2014. All rights reserved. |  |  |  |  |  |

同じサブネットアドレス(同一セグメント)からアクセスしてください。もし、異なるサブアドレスから IP アドレスの変更などの目的でアクセスする場合は、パソコンの IP アドレスを一時的に同じサブアドレスとなるように手動設定してから行ってください。

(ex IP:192.168.2.200 MASK:255.255.255.0 など)

<注意事項(重要)>

各ページ(設定項目)で設定値を変更した場合は、必ず各ページ画面の一番下にある OK ボタンを押して Done!表示を確認してください。これを行わないと設定内容が後で保存されません。

設定値を Xport モジュールへ記憶(バックアップ)させるために、作業の最後に必ず左メニューの Apply Settings を押してください。この文字列が黄色に変わったら、ブラウザを閉じます。

全ての設定情報が XPort に記憶され、XPort が自動で再起動するまでに最大で 20 秒ほどかかります。 この間、ネットワークアクセスできない状態になります。

IP アドレスを変更した場合は、必ず一旦ブラウザーを再起動してから新しい IP アドレスでアクセスしてください。

ー部のブラウザーでは、Apply Settings を押した後にエラー表示される場合がありますが、その場合 でも多くの場合は処理は正常に進行しています。20 秒ほど待って、ブラウザーを再起動して設定内容 を確認してください。(この外部制御の取説は、マイクロソフト社の EDGE とグーグル社の CHROME で確 認しています。)

## <IP アドレスの変更方法>

先ほどのステータス画面から、左メニューのNetWork 文字列をクリックします。以下のように表示されます。

| Lantronix                                | XPort Device Server × + - □                                        | × |
|------------------------------------------|--------------------------------------------------------------------|---|
| $\leftarrow \  \   \rightarrow \  \   G$ | ▲ セキュリティ保護なし   192.168.2.254/secure/ltx_conf.htm 6 合 @ 同期していません 🔮・ |   |
| XPo                                      |                                                                    |   |
| <u>۵</u>                                 | Network Settings                                                   |   |
| Network                                  | Natural Made, Wilson Only as                                       |   |
| Server                                   |                                                                    |   |
| Hostlist                                 | Obtain IP address automatically                                    |   |
| hannel 1                                 | Auto Configuration Methods                                         |   |
| Serial Settings                          | BOOTP:  Enable Disable                                             |   |
| Email                                    |                                                                    |   |
| Trigger 1                                |                                                                    |   |
| Trigger 2                                | Pator . S Enable O Disable                                         |   |
| Configurable Pins                        | DHCP Host Name:                                                    |   |
| Apply Settings                           | Use the following IP configuration:                                |   |
|                                          | IP Address: 192.168.2.254                                          |   |
|                                          | Subnet Mask: 255 255 0                                             |   |
| pply Defaults                            |                                                                    |   |
|                                          | Delauri Galeway. 0.0.0.0                                           |   |
|                                          | DNS Server: 0.0.0.0                                                |   |
|                                          | Ethornet Configuration                                             |   |
|                                          |                                                                    |   |
|                                          | Shaad: @ 400 Miles () 40 Miles                                     |   |
|                                          | Durdex: To Mbps 0 10 Mbps                                          |   |
|                                          | Duplex. S Full O Half                                              |   |
|                                          | ОК                                                                 |   |
|                                          |                                                                    |   |
| NebManager Version: 2.0.                 | 0.6 Copyright © Lantronix, Inc. 2007-2014. All rights reserved.    |   |

IP Address, Subnet Mask, Default Gateway, DNS Server の各設定を、お客様の使用環境に合わせて 変更できます。その他の設定項目は基本的に変更しないでください。トラブルの原因になります。

設定を変更したら、画面中央下の OK ボタンを押して done!表示を確認し、最後に左メニューの Apply S ettings を押します。文字列が黄色に変化したらブラウザーを閉じます。再度ブラウザー表示する場合は、新しい IP アドレスで接続します。

Apply Settings を押してから XPort が自動で再起動するまでに最大で約 20 秒ほどかかります。

※ 何も変更せずに Apply Settings を押すとエラー404 が出る場合があります。変更を続ける場合はブ ラウザーの再読み込みまたは再起動をします。

## <UDP 接続への変更方法>

初期値では TPC 接続です。UDP 接続へ変更する場合は左メニューの Connection メニュー画面の上部に ある Connect Protocol 設定を UDP へ変更します。以下は Protocol を UDP へ変更した直後の画面です。

| Lantronix                                                                                                    | XPort Device Server                                                                                            | × +                                                                 |        |          |            |                                                    |                          |                           | _               |               | ×   |
|----------------------------------------------------------------------------------------------------|----------------------------------------------------------------------------------------------------|---------------------------------------------------------------------|--------|----------|------------|----------------------------------------------------|--------------------------|---------------------------|-----------------|---------------|-----|
| $\leftarrow$ $\rightarrow$ G                                                                                                    | ය 🔺 🗠                                                                                                    | キュリティ保護                                                             | なし     | 192.168. | 2.254      | /secure/ltx                                        | _conf                    | P to                      | Ē               |               |     |
| XPo                                                                                                    | rt                                                                                                    |                                                                     |        |          |            |                                                    | L                        |                           | ROM             | 11 <b>X</b> , | 0   |
| <b>ຜ</b>                                                                                                    |                                                                                                    |                                                                     |        | Conne    | ctior      | Setting                                            | s                        |                           |                 |               | 4   |
| Network<br>Server<br>Serial Tunnel<br>Hostlist<br>Channel 1<br>Serial Settings<br>Connection<br>Email<br>Trigger 1<br>Trigger 2<br>Trigger 3<br>Configurable Pins<br>Apply Settings | Channel 1<br>Connect Protocol<br>Protocol:<br>Datagram Mode:<br>Datagram<br>Endpoint Configu<br>Loca<br>Remote | I<br>IDP V<br>Inte: 00 V<br>Inte: 00 V<br>Inte: 1300<br>Host: 0.0.0 | 0      | 5        | . (<br>Acc | )1 へ変<br>ept Incoming<br>Remote Por<br>Jse Broadca | 更<br>g: Ye<br>t: 0<br>st | s                         | ~               |               |     |
|                                                                                                    | Dev                                                                                                    | Dev Address                                                         | Table: | Dev Addr | No         | Dev Addr                                           | No.                      | Dev Addr                  |                 |               |     |
| Apply Defaults                                                                                                    | 0                                                                                                    | 0                                                                   | 1      | 0        | 2          | 0                                                  | 3                        | 0                         |                 |               | - 1 |
|                                                                                                    | 4                                                                                                    | 0                                                                   | 5      | 0        | 6          | 0                                                  | 7                        | 0                         |                 |               | - 1 |
|                                                                                                    | 8                                                                                                    | 0                                                                   | 9      | 0        | 10         | 0                                                  | 11                       | 0                         |                 |               | - 1 |
|                                                                                                    | 12                                                                                                    | 0                                                                   | 13     | 0        | 14         | 0                                                  | 15                       | 0                         |                 |               | - 1 |
|                                                                                                    |                                                                                                    |                                                                     |        | [        | Oł         | <                                                  |                          |                           |                 |               |     |
| WebManager Version: 2.0.                                                                                                    | 0.6                                                                                                    |                                                                     |        |          |            | Copyright ©                                        | <u>Lantro</u>            | <u>nix, Inc.</u> 2007-201 | 4. All rights r | eserved.      | •   |

この後、<u>Datagram Mode の Datagram Type を 01 へ変更</u>します。さらに、必要に応じて Remote Host ア ドレス等を設定します。

設定を変更したら、画面中央下の OK ボタンを押して done!表示を確認し、最後に左メニューの Apply S ettings を押します。文字列が黄色に変化したらブラウザーを閉じます。

## <WEB 設定画面のパスワードを使用する場合>

WEB 設定画面の初期時はパスワードの設定がありません。WEB 設定画面の操作(接続)に、簡単な4桁 までの英数字パスワードを設定することができます。

なお、このパスワードは、本機を工場出荷設定へ戻したときにクリア(パス無し)されます。 ユーザー名は設定できません。

(パスワード設定後は、任意または空白のユーザー名とパスワードで WEB 設定画面へ接続できます。)

| 左メニューの Server | 画面で設定できます。 |
|---------------|------------|
|---------------|------------|

| Lantronix 3                                                                                                    | XPort Device Server 🛛 🗙                                                                                                    | + - • ×                                                                                                    |
|----------------------------------------------------------------------------------------------------|----------------------------------------------------------------------------------------------------|----------------------------------------------------------------------------------------------------|
| $\leftarrow$ $\rightarrow$ G                                                                                                    |                                                                                                    | 保護なし   192.168.2.254/secure/ltx_conf.htm 🏠 储 💄 …                                                                                                    |
| XPo                                                                                                    | rľ                                                                                                    |                                                                                                    |
| <b>ຜ</b>                                                                                                    |                                                                                                    | Server Settings                                                                                                    |
| Network<br>Server                                                                                                    | Server Configuration                                                                                                    |                                                                                                    |
| Serial Tunnel<br>Hostilist<br>Channel 1<br>Serial Settings<br>Connection<br>Email<br>Trigger 1<br>Trigger 2<br>Trigger 3<br>Configurable Pins<br>Apply Settings<br>Apply Defaults | Enhanced Password:<br>Telnet/Web Manager<br>Password:<br>Retype Password:<br>Advanced<br>ARP Cache Timeout<br>(secs):<br>TCP Keepalive (secs):<br>Monitor Mode @ Bootup:<br>CPU Performance Mode:<br>HTTP Server Port:<br>Config Server Port:<br>Config Server Port:<br>MTU Size:<br>TCP Re-transmission<br>timeout (ms): | <ul> <li>Enable  </li> <li>Disable</li> <li>600</li> <li>45</li> <li>Enable  </li> <li>Disable</li> <li>Low  </li> <li>Regular  </li> <li>High</li> <li>80</li> <li>30718</li> <li>1400</li> <li>500</li> </ul> |
|                                                                                                    |                                                                                                    | OK                                                                                                    |
| WebManager Version: 2.0.0                                                                                                    | 0.6                                                                                                    | Copyright © Lantronix, Inc. 2007-2014. All rights reserved.                                                                                                    |

Server Configuration の Enhanced Password を Enable へ変更します。

Telnet/Web Manager Password:と、Retype Password へ任意の4桁以内の英数字を設定します。

設定を変更したら、画面中央下のOKボタンを押して done!表示を確認し、最後に左メニューの Apply S ettings を押します。文字列が黄色に変化したらブラウザーを閉じます。

再度ブラウザーで WEB 接続を試みます。ユーザー名は任意または空白のまま、先ほど設定したパスワードを入力し、WEB 接続できることを確認してください。

#### <その他の設定項目>

XPORT 機能の Configurable Pins の3本はハード的に未使用です。設定しても意味がありません。 Email 機能は使用できますが、個々の設定に関してはラントロニクス社のユーザーガイドを参照ください。また、絶対に Apply Defualts は選択しないでください。取扱説明書に記載の工場出荷設定へ戻す 操作が必要になります。

## 2-2. TELNET 接続からの設定について

パソコンのコマンドプロンプト等から、TELNET 接続を使用して各種設定を行うことも可能です。しか し、設定値が一部数値化されており直観的な設定ではありません。よって、可能な限り WEB 接続からの 設定を推奨します。

これら数値化された設定値の詳細については、ラントロニクス社のユーザーガイドにて**参照できます。** http://www.lantronix.com/wp-content/uploads/pdf/XPort\_UG.pdf

以下に TELNET での接続例を示します。なお、ポート番号は 9999 固定です。 コマンドプロンプトから以下のようにタイプしてください。

(この例では、IP 192.168.2.222 へ変更しています)

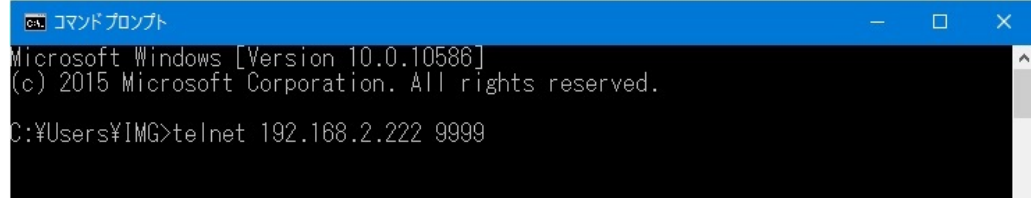

TELNET へ接続したら、すぐに(4秒以内)もう一度リターンを押します。

以下のようなメニューが表示されます。 (Change Setup:)

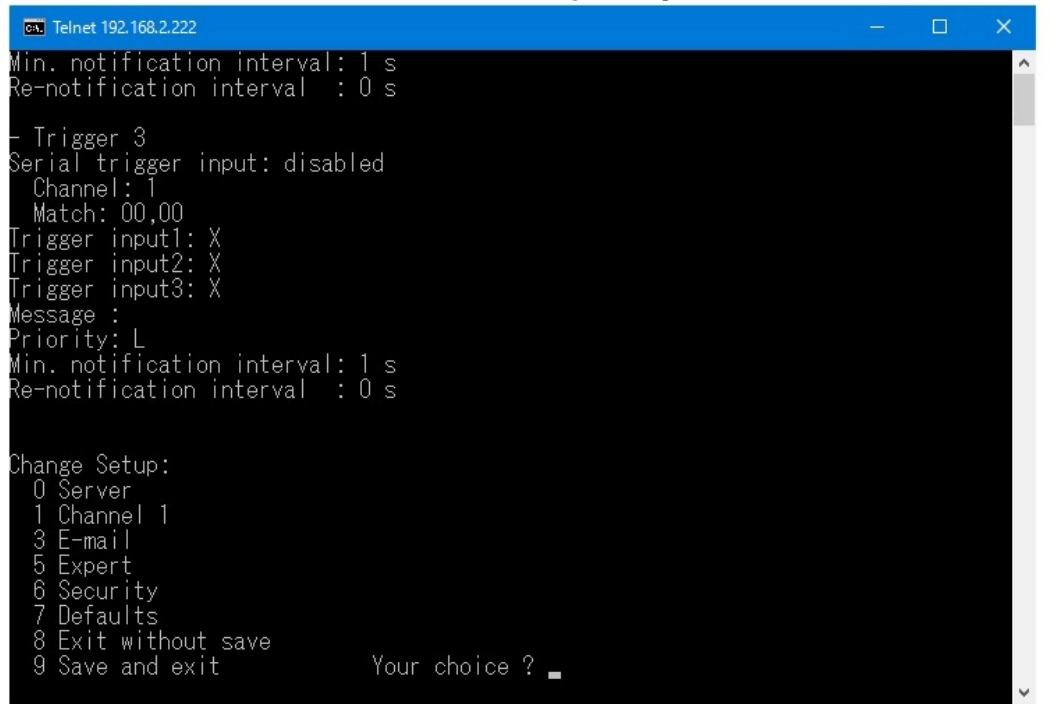

IPアドレスの変更設定は 0 を入力しリターンを押します。

表示される内容に従って変更値を数値入力していきます。

なお、途中でキャンセルする場合は、リターンのみを数回押せば、この Change Setup: へ戻れます。 最後に、このメニューから 9 を入力しリターンを押すと、変更内容はセーブされ TELNET 接続は切断さ れます。

※ 7 の Defaults は絶対に選択しないでください。ネットワーク IP が DHCP に変化してしまうため、
 IP アドレスが不明となってしまいます。
 この場合、本体の取扱説明書記載の工場出荷設定へ戻す操作が必要になります。

## 3. 弊社マトリックススイッチャーコマンドによる制御方法

弊社標準のマトリックススイッチャー用コマンドを同時に処理できます。 以下に、使用できる弊社マトリックススイッチャー用コマンドを表記します。

入力選択コマンド

| 動作      | スイッチャーの入力を切り替えます。 |                     |         |  |  |
|---------|-------------------|---------------------|---------|--|--|
| コマンド    | IN, OUT [         | CR]                 | 4~8バイト  |  |  |
| 戻り値     | なし                |                     |         |  |  |
| キャラクタ説明 | IN                | 入力番号を3桁までの10進数で表記し  | q       |  |  |
|         |                   | ます。OFFを指定する場合は、小文字  | 1~8     |  |  |
|         |                   | のq(0x71)で指定します。     | 01~08   |  |  |
|         |                   |                     | 001~008 |  |  |
|         | ,                 | カンマ(0x2c)           |         |  |  |
|         | OUT               | 出力番号を3桁までの10進数で表記し  | 1~8     |  |  |
|         |                   | ます。全出力を一斉指定する場合は、   | 01~08   |  |  |
|         |                   | 小文字のr (0x72)で指定します。 | 001~008 |  |  |
|         |                   |                     | r       |  |  |
|         | [CR]              | キャリッジリターン(0x0d)     |         |  |  |
| 操作例     | 入力2番              | を出力1番へ設定 2,1[CR]    |         |  |  |
|         | 入力3番              | を出力8番へ設定 3,8[CR]    |         |  |  |
|         | 全出力を              | eOFFに設定 q, r [CR]   |         |  |  |

## データリードコマンド

| <b>動</b> 作 | 大機の現在選択されている入力釆号を問い合わせます  |                                              |                 |  |  |
|------------|---------------------------|----------------------------------------------|-----------------|--|--|
|            | ~ (成り)                    | パロ世代でれている人力街方を向い合わせま                         | <b>У</b> о      |  |  |
| コマンド       | w[CR]                     | 全出力に対しての問い合わせです。                             | 2バイト            |  |  |
|            | z出力番号                     | 号[CR] 指定出力に対しての問い合わせです。                      | 3バイト            |  |  |
| 戻り値        | 0UT-1                     | からOUT-8までの入力番号[CR]                           | 32バイト           |  |  |
|            | 入力番                       | 春号[CR] 指定した出力番号zの入力番号                        | 4バイト            |  |  |
| キャラクタ説明    | w                         | 小文字のw(0x77)                                  |                 |  |  |
|            | Z                         | 小文字のz (0x7A)                                 |                 |  |  |
|            | 出力番号                      | zの次に指定する出力番号です。                              | 1~8             |  |  |
|            |                           |                                              | 01~08           |  |  |
|            |                           |                                              | 001~008         |  |  |
|            | [CR]                      | キャリッジリターン(0x0d)                              |                 |  |  |
| 操作例        | w[CR]                     | と送ると、 002, 003, 001, 002, 003, 004, 005, 006 | ら[CR]と戻りました。    |  |  |
|            | このこ                       | ことから、OUT-1~8は順に、入力番号2,3,1,2,3                | 3,4,5,6 を選択中です。 |  |  |
|            |                           |                                              |                 |  |  |
|            | z1[CR]と送ると、002[CR]と戻りました。 |                                              |                 |  |  |
|            | このことから、OUT-1は入力2番だとわかります。 |                                              |                 |  |  |
|            |                           |                                              |                 |  |  |
|            | z8[CR                     | ]と送りと、006[CR]と戻りました。                         |                 |  |  |
|            | このこ                       | ことから、OUT-8は入力6番だとわかります。                      |                 |  |  |

| クロスポイ | ントメモ | リーへの書き込 | みコマンド |
|-------|------|---------|-------|
|-------|------|---------|-------|

| 動作      | 現在のクロスポイント状態をメモリーへ書き込みます。 |                    |         |  |  |
|---------|---------------------------|--------------------|---------|--|--|
| コマンド    | s, メモ                     | リー番号[CR]           | 4~6バイト  |  |  |
| 戻り値     | なし                        |                    |         |  |  |
| キャラクタ説明 | S                         | 小文字のs (0x73)       | S       |  |  |
|         | ,                         | カンマ (0x2c)         |         |  |  |
|         | メモリー                      | メモリー番号を3桁までの10進数で表 | 1~8     |  |  |
|         | 番号                        | 記します。              | 01~08   |  |  |
|         |                           |                    | 001~008 |  |  |
|         | [CR]                      | キャリッジリターン(0x0d)    |         |  |  |
| 操作例     | メモリ                       | 一番号1番へ設定 s,1[CR]   |         |  |  |
|         | メモリ                       | 一番号8番へ設定 s,8[CR]   |         |  |  |

クロスポイントメモリーからの読み出しコマンド

| 動作      | メモリーから読み出したクロスポイント内容を現在へ反映させます。<br>各出力のクロスポイントは一斉に変更されます。 |                      |         |  |  |  |
|---------|-----------------------------------------------------------|----------------------|---------|--|--|--|
| コマンド    | <u></u><br>t, メモ                                          | リー番号[CR]             | 4~6バイト  |  |  |  |
| 戻り値     | なし                                                        |                      |         |  |  |  |
| キャラクタ説明 | t                                                         | 小文字のt (0x74)         |         |  |  |  |
|         | ,                                                         | カンマ(0x2c)            |         |  |  |  |
|         | メモリー                                                      | メモリー番号を3桁までの10進数で表   | 1~8     |  |  |  |
|         | 番号                                                        | 記します。                | 01~08   |  |  |  |
|         |                                                           |                      | 001~008 |  |  |  |
|         | [CR]                                                      | キャリッジリターン(0x0d)      |         |  |  |  |
| 操作例     | メモリ                                                       | ー番号1番からの読み出し t,1[CR] |         |  |  |  |
|         | メモリ                                                       | ー番号8番からの読み出し t,8[CR] |         |  |  |  |

クロスポイントメモリー内容の読み出しコマンド (現在のクロスポイント状態は変化しません)

| 動作      | メモリーから設定されているクロスポイント内容のみ、読み出します。      |                              |         |
|---------|---------------------------------------|------------------------------|---------|
| コマンド    | y,メモリー番号[CR]                          |                              | 4~6バイト  |
| 戻り値     | 0UT-1 <i>t</i>                        | いら;で繋いでOUT-8の入力番号[CR]        | 16バイト   |
| キャラクタ説明 | У                                     | 小文字のt (0x79)                 |         |
|         | ,                                     | カンマ(0x2c)                    |         |
|         | メモリー                                  | メモリー番号を3桁までの10進数で表           | 1~8     |
|         | 番号                                    | 記します。                        | 01~08   |
|         |                                       |                              | 001~008 |
|         | ;                                     | セミコロン(0x3B)                  |         |
|         | [CR]                                  | キャリッジリターン(0x0d)              |         |
| 操作例     | メモリー番号1番からの読み出し y,1[CR]               |                              |         |
|         | 戻り値が、1;2;3;4;5;6;7;8[CR]と返りました。       |                              |         |
|         | 0UT-1から順に、入力番号1,2,3,4,5,6,7,8だとわかります。 |                              |         |
|         |                                       |                              |         |
|         | メモリー番号8番からの読み出し y,8[CR]               |                              |         |
|         | 戻り値                                   | が、0,1,2,3,4,5,6,7[CR]と戻りました。 |         |

IMAGENICS

| 0は0FFを意味します。                                   |
|------------------------------------------------|
| 0UT-1から順に、0FF, 入力番号1, 2, 3, 4, 5, 6, 7だとわかります。 |

## 現在のクロスポイント状態と、クロスポイントメモリー番号の比較コマンド

| 動作      | 現在のクロスポイント状態が、メモリー番号の何番に相当するかを調べても戻<br>り値で返します。 |            |  |
|---------|-------------------------------------------------|------------|--|
|         | もし、該当が無い場合は、000[CR]で戻りま                         | きす。        |  |
|         | また、複数の該当が有る場合は、若い番号                             | で戻ります。     |  |
| コマンド    | mem[CR]                                         | 4バイト       |  |
| 戻り値     | 000[CR] 4バイト                                    |            |  |
|         | 001 [CR] ~008 [CR]                              |            |  |
| キャラクタ説明 | mem 小文字のmem(0x6D 0x65 0x6D)                     |            |  |
|         | [CR] キャリッジリターン(0x0d)                            |            |  |
| 操作例     | mem[CR]                                         |            |  |
|         |                                                 |            |  |
|         | 戻り値例 002[CR]                                    |            |  |
|         | このとこから、クロスポイント内容はメモ                             | リー2番と同じです。 |  |

## キーロック設定・解除コマンド

| 動作      | フロント押しボタンスイッチのロック状態の設定・解除を行います。 |                 |      |
|---------|---------------------------------|-----------------|------|
| コマンド    | キーロック設定: kl[CR]                 |                 | 3バイト |
|         | +                               | Ⅰック解除∶ku[CR]    | 3バイト |
| 戻り値     | なし                              |                 |      |
| キャラクタ説明 | k 小文字のk(0x6b)                   |                 |      |
|         | I                               | 小文字のI (0x6c)    |      |
|         | u                               | 小文字のu(0x75)     |      |
|         | [CR]                            | キャリッジリターン(0x0d) |      |

## その他のデータリード(問い合わせ)コマンド

これらのコマンドは、小文字の4バイト文字列を送信すると、大文字の文字列で戻り値がありま す。

戻り値の途中に、改行目的で複数の[CR](0x0d)が入る場合があります。以下、表中のキャラクタ説 明は省略致します。

キーロック状態のデータリード

| 動作   | 本機のキーロック状態を問い合わせます。    |      |  |
|------|------------------------|------|--|
| コマンド | キーロックの状態を問い合わせ: ky[CR] | 3バイト |  |
| 戻り値  | キーロック状態のとき: LOCK[CR]   | 5バイト |  |
|      | フリー状態のとき: FREE[CR]     | 5バイト |  |

## バージョン情報の問い合わせ

| 動作   | 本機のバージョン情報を問い合わせます。。   |       |  |
|------|------------------------|-------|--|
| コマンド | コマンド: ver[CR]          | 4バイト  |  |
|      | または、VER[CR]でも可         |       |  |
| 戻り値  | US-88;P:1.0[CR]        | 12バイト |  |
|      |                        |       |  |
|      | 各バージョン番号は今後変更される場合がありま |       |  |
|      | す。                     |       |  |

## 4. US-88 用コマンドによる制御方法

US-88 用の各種コマンドは、全てキャラクター文字列 10 バイトで#\$の文字列から始まり[CR] (0x0d) に て完了するコマンドです。

制御後は基本的に自動でバックアップされますが、一部のコマンドは一時的なものでバックアップ対象 ではありません。

| 基本⊐ | マン  | ド形式    | 1-7 | いて    |
|-----|-----|--------|-----|-------|
| 金布コ | ~ ~ | 「リンエム」 | ~ ~ | U · C |

| ヘッダー  | #\$     | 常に2バイトの#と\$の並びになります。                             |
|-------|---------|--------------------------------------------------|
| コマンド  | EaやeA   | 常に2バイトで、大文字小文字の並びのときはUS-88 への設定です。               |
|       |         | 小文字大文字の並びでは、US-88 からの読み出しです。                     |
|       |         | コマンドエラーではエラータリーが返ります。                            |
|       |         | なお、例外的な設定と読み出し不可能なコマンドもあります。                     |
| パラメータ | -9999 ~ | 常に5バイトのパラメータの設定です。                               |
|       | +9999   | 通常範囲オーバーはエラータリーが返ります。例外的に5桁のパラメータ設               |
|       |         | 定や文字列を使用する場合があります。                               |
|       |         | -0000 と 00000 と+0000 は通常同じ扱いになりますが、読み出しコマンドの場    |
|       |         | 合は 00000 となります。また、+0001 と 00001 などの様に正の値では、+ は 0 |
|       |         | にすることもできます。                                      |
| フッター  | [CR]    | 1 バイトのキャリジリターンです。(16 進数では 0x0d)                  |
|       |         | これを受け取ったタイミングでコマンド処理に入ります。                       |

## タリー返しの形式について

コマンド形式を認識すると、正常またはエラーのタリーを返します。 コマンド形式では無い場合は、タリーは返しません。 #\$TA[CR]が返り値の場合は、正常なタリー返です。正常にコマンド処理されています。 #\$T1[CR]が返り値の場合は、エラータリー返です。コマンドとしては処理されません。

#### 基本的な制御の例について

| 発行コマンド         | 本体側での処理                                              |
|----------------|------------------------------------------------------|
| #\$Ez00002[CR] | 全 HDMI 入力の EDID データを、内蔵データの 4K HDMI ALL(HDR)へ書き換えます。 |
| #\$Xa00003[CR] | OUT-1 出力を入力3番へ切替えます。                                 |
| #\$rA00000[CR] | 本機内部の全状態を、文字列のリスト表示形式で返します。                          |

その他、コマンド詳細については次ページ以降を参照ください。また、CRO-URS2A 用の一時制御コマンドもそのまま使用できます。CRO-URS2Aの外部制御取説(一時的な外部制御について)も、併せてご参照ください。

## US-88 用のコマンド一覧

ヘッダーは常に#\$の文字列です。コマンドは基本、<u>大文字小文字の並びで機器</u>への設定、<u>小文字大文字</u> の並びで機器からの読み出しとなります。

| コマンド    | パラメータ     | 設定項目と説明                            |                                    |                                      |                |
|---------|-----------|------------------------------------|------------------------------------|--------------------------------------|----------------|
| Ea ~ Eh | 00000 ~   | 入力 HDMI 端子の EDID データの設定です。         |                                    |                                      |                |
| Fz      | 00022     | 2 バイト目コマンドの a~h は、入力番号 1~8 に相当します。 |                                    |                                      |                |
|         |           | ここにっを田いろと 全ての入力悉号への一吝認定・一吝読取となります  |                                    |                                      |                |
|         |           |                                    |                                    |                                      |                |
|         |           | パラメータに対する FDI                      | D データ(工場出荷設備                       | 自己のです)                               |                |
|         |           |                                    | 8·1280v1024                        |                                      | 1              |
|         |           | 1: 3840x2160@30                    | 0: 1200x1024                       |                                      |                |
|         |           | 2: 4K HDMI ALL (HDR)               | 10: 1600×1200                      |                                      |                |
|         |           | 3: 3840x2160 (YIIV420)             | 11: 1020x1200 (RR)                 |                                      |                |
|         |           | <u>A: 4096x2160 (160420)</u>       | 12: 2048x1152 (RB)                 | 20: HDMI OUT 6 COPY                  |                |
|         |           | 5: FHD HDMI ALL                    | 13: 2560x1440                      | 21: HDMI OUT-7 COPY                  |                |
|         |           | 6: 1024x768                        | 14: 2560x1600                      | 22: HDMI OUT-8 COPY                  |                |
|         |           | 7: 1280x800                        | 15: HDMI OUT-1 COPY                |                                      |                |
|         |           | 7. 1200,000                        |                                    |                                      | ]              |
|         |           | <br>  冬 COPY けリアルタイム               | で正堂た FDID を取得し                     | ていろときのみ 堂にア                          | マップデートが行わ      |
|         |           |                                    | て正市な LDID を収付し<br>コマップキャー 電洒 OEE   | ていることのの、市にノ                          | -              |
|         |           |                                    | ノノフランCAL、电源 UII<br>IDID ニークが旧たの店 L | の仏感でも休行できより                          | ∘<br>の叻伯にけ髟郷ぶ山 |
|         |           |                                    | リリナーダが現在の値と                        | 「回しものならは、夫际の                         | の映像には影音が山      |
|         |           | ません)                               |                                    |                                      |                |
|         |           | ≫ りに訳会」た担合                         | タ山も濃了。拉结され、                        | z 主二挑空新ぶ UDD /- 土                    | 하다             |
|         |           |                                    |                                    | る衣尓储奋頬か NDK に木<br>イロミスエロムギルナナ        | 刈心の場合には、<br>-  |
|         |           |                                    | マストや世合いが遅つ                         | (兄える个具合か山まり                          | 0              |
|         |           | HDK 木灯心の表示機                        | 品の場合は、0 の ED ID                    | アーダをこ使用くたさい                          | °              |
|         | 00000 + + | 그 ㅜ 비에지 밴 ᄀ ᅟ - 바 비이지              | またまた                               |                                      |                |
| Da ~ Dh | 00000また   | 入力 HDMI 端子の非 HDCF                  | ' 動作設定です。                          |                                      |                |
| Dz      | は 00001   | 2パイト自コマンドの a                       | ~hは、人力畨号 1~81                      | こ相当します。                              |                |
|         |           | ここに z を用いると、 á                     | 全ての人力番号への一斉                        | 設定・一斉読取となりま                          | す。             |
|         |           |                                    |                                    |                                      |                |
|         |           | 0: 通常ノーマル状態で                       | 、HDCP 対応状態です。                      | (工場出荷設値)                             |                |
|         |           | 1: 入力の非 HDCP 対応均                   | ∜態です。(非 HDCP 環境                    | <sup>竟へ</sup> のシステム動作向け <sup>-</sup> | です)            |
|         |           |                                    |                                    |                                      |                |
| Xa ~ Xh | 00000 ~   | クロスポイント選択設定                        | Ξです。                               |                                      |                |
| Xz      | 00008     |                                    |                                    |                                      |                |
|         |           | 2 バイト目コマンドの a                      | ~hは、出力番号1~81                       | こ相当します。                              |                |
|         |           | Xz では、全出力へ一斉語                      | 没定となります。                           |                                      |                |
|         |           |                                    |                                    |                                      |                |
|         |           | なお、パラメータの0は                        | t、0FF 選択となります。                     | 1                                    |                |
|         |           |                                    |                                    |                                      |                |
| Aa      | 00000 また  | アナログ音声出力の、ラ                        | 「エンベデット動作モー                        | ドです。                                 |                |
|         | は 00001   |                                    |                                    |                                      |                |
|         |           | 0: Ab で指定されている                     | HDMI出力番号と同期し                       | ます。(Ab=0 は、OUT-1                     | になります)         |
|         |           | 1: Ab で指定されている                     | HDMI 入力番号へ固定さ                      | れます。(Ab=0 は、OFF                      | 扱いです)          |
|         |           |                                    |                                    |                                      |                |
| Ab      | 00000 ~   | アナログ音声出力の、名                        | ト<br>テエンベデット動作モ・                   | ードでの入出力番号指定                          | です。            |
|         | 00008     |                                    |                                    |                                      |                |
|         |           | Aaの設定が0のとき、「                       | 司期する HDMI 出力番号 a                   | を設定します。                              |                |
|         |           | 0:0UT-1、1 から 8 に対                  | して OUT-1 から OUT-8 [                | 司期となります。                             |                |
|         |           |                                    |                                    |                                      |                |
|         |           | Abの設定が1のとき、「                       | 固定する HDMI 入力番号 a                   | を設定します。                              |                |
|         |           | 0: 0FF、1~8 に対して                    | IN-1 から IN-8 固定とな                  | :ります。                                |                |
|         |           |                                    |                                    |                                      |                |
| Та      | 00001 ~   | クロスポイントメモリー                        | -の読み出しです。                          |                                      |                |
|         | 00008     | 1~8のメモリー番号を                        | 読み出し、現在のクロス                        | ポイント状態へ反映さ+                          | tます。           |
|         |           |                                    |                                    |                                      |                |
|         |           | また、このコマンドをう                        | データリードすると、全                        | てのメモリー内容を読み                          | 出せます。          |
|         |           |                                    | · · · · · · · · · · ·              |                                      |                |
|         |           |                                    |                                    |                                      |                |
|         | 1         | 1                                  |                                    |                                      |                |

| Tb | 00001 ~<br>00008    | クロスポイントメモリーへの書き込みです。<br>1~8 のメモリー番号へ、現在のクロスポイント状態を書き込みます。<br>なお、このコマンドは読み出し処理に対応していません。                                         |
|----|---------------------|----------------------------------------------------------------------------------------------------|
| На | 00000また             | フロント押しボタンスイッチのキーロック状態の設定です。                                                                                                    |
|    | 12 00001            | 0: キーロック OFF のフロント押しボタンスイッチでの操作が可能です。<br>1: キーロック ON により、フロント押しボタンスイッチの操作はできません。<br>なお、キーロック中も、外部制御からのクロスポイント制御は可能です。           |
| Hb | 00000 ~<br>00002    | 通電起動時のクロスポイント状態を指定できます。<br>全出力にて同じ条件となります。                                                                                      |
|    |                     | 0: 電源を切る前の最後の状態です。(工場出荷設値)<br>1: 入力番号1番で起動します。<br>2: 入力番号 OFF で起動します。                                                           |
| Нс | 00000 また<br>は 00001 | ビデオ処理のバイパス動作設定です。                                                                                                    |
|    | 12 00001            | 0: 通常動作です。自動ダウンコンバートや自動カラースペース変換が適時働きます。<br>この設定でも 4K HDR 映像を処理できます。(工場出荷設値)                                                    |
|    |                     | 1: 全ての映像プロセス処理を行いません。4K HDR 映像でのプロセス誤差を完全に無く<br>す事ができます。しかし、ダウンコンバートやカラースペース変換ができませんの<br>で、接続される表示機器によっては正常に映像が映らない場合があります。     |
|    |                     | ※ 出力 HDMI 端子へ接続される表示機器類が確実に 4K HDR に対応している場合は、<br>1 の設定と、入力 EDID を出力 HDMI からのコピー設定にすることにより、誤差の<br>無い 4K HDR 映像のスイッチャーとして動作できます。 |
| Na | 00000 また<br>は 00001 | ※ 以下のネットワーク設定関係(NaからNn)は、最後にNoコマンドを実行したときに<br>反映されます。詳しくは、下記のNoコマンドの説明を参照ください。                                                  |
|    |                     | TCP/IP と、UDP/IP の切替設定です。工場出荷設定地は 0 の TCP/IP です。<br>TCP と UDP は同時利用できません。                                                        |
|    |                     | 0: TCP/IP 設定です。(工場出荷設値)<br>1: UDP/IP 設定です。                                                                                      |
| Nb | 01024 ~             | ポート番号の設定です。工場出荷設値は 01300 です。                                                                                                    |
| Na | 65535               | 週常は、このままでのこ使用を推奨します。<br>10 スドレスの見たたます。 エ提出共動体は 100 まま                                                                           |
| NC | $0 \sim 255$        | IP プドレスの取工位です。工场田何該値は 192 です。<br>ID マドレスの号上位の次です。工想山英歌坊は 169 です                                                                 |
| Na | $0 \sim 200$        | IF プトレスの取工位の次です。工場面何設値は 100 です。                                                                                                 |
| NE | $0 \sim 200$        | II ノ ドレヘの取じ位の間です。 工物山内設置は 2 です。<br>ID マドレフの是下位です。 工場中益設備は 954 です                                                                |
| Να | $0 \sim 255$        | コントレイン取下位です。工物山内政には 404 です。                                                                                                    |
| Nb | 0~255               | インドマハノの取工ビビッ。工物山河設置は 200 じり。<br>ネットファクの是上位の次です。工場出告記店は 955 です                                                                   |
| Ni | 0~255               | 1. ノー、ハノの取工世のへてす。工物山町改進は 200 てす。                                                                                                |
| Ni | 0~255               | ハットマスクの最下位です。工物山西政には200 と9。                                                                                                    |
| Nk | $0 \sim 255$        | イントマスクの取り位です。エ場山内設施は0です。<br>ゲートウェイの最上位です。エ場山方設施け0です                                                                             |
|    | 0 - 200             | - ハー・ハー・ハー・ハー・ハー・ハー・ハー・ハー・ハー・ハー・ハー・ハー・ハー・ハ                                                                                      |
| NI | 0 ~ 255             | ゲートウェイの最上位の次です。工場出荷設値は0です。                                                                                                    |
| Nm | $0 \sim 255$        | ゲートウェイの最下位の前です。工場出荷設値は0です                                                                                                    |
| Nn | $0 \sim 255$        | ゲートウェイの最下位です。工場出荷設値は0です。                                                                                                    |
| No | 00001               | - ハー・シャージャービック。 エ初山門以唱は V C Y 。<br>このコマンドを実行することに F に F I Na から Nn キャの設定が YDOPT エジュールへま                                         |
|    | 00001               | き込みされます。(Na から Nn にて、変更しなかった箇所は現在の内容のままで書き込まれます) なお、このコマンドは読み出し処理に対応していません。                                                     |
|    |                     | このコマンドを実行すると、XPORT への書き込みと US-88 本体の再起動が行われます。                                                                                  |

|    |       | このとき、フロントの全ての押しボタンスイッチは全て点灯し、処理は約14秒ほどかか<br>ります。処理が終てすると消灯し再起動します。                                                                                                    |
|----|-------|----------------------------------------------------------------------------------------------------|
| Ma | 00001 | 工場出荷設定へ戻すコマンドです。<br>このコマンドは読み出し処理に対応していません。<br>ネットワークアドレス関係も全て工場出荷時の設定へ戻ります。<br>処理には14秒ほどかかり、この間、フロントの押しボタンスイッチは INPUT 列が全点灯<br>し、数秒後、全ての押しボタンが全点灯します。処理が終了すると消灯し再起動します。                                                                                                    |
| Mb | 00001 | ネットワークアドレス <u>関係以外を</u> 、工場出荷設定へ戻すコマンドです。<br>このコマンドは読み出し処理に対応していません。<br>ネットワーク設定関係(NaからNnコマンド相当)の内容は保持されますが、その他のコ<br>マンド関係は全て工場出荷設定へ戻ります。<br>処理には3秒ほどかかり、この間、フロントの全ての押しボタンスイッチは全点灯しま<br>す。処理が終了すると消灯し再起動します。                                                                                                    |
| rA | 00000 | 読み出し処理専用のコマンドです。<br>現在の本機内の状態を文字列のリスト形式で読み取ります。以下は、一例です。<br>(CRO-RS22A ア ブリを用いて読みだした例のキャプチャーです) CRO-RS22A BZ デリを用いて読みだした例のキャプチャーです) CRO-RS22A BZ デリを用いて読みだした例のキャプチャーです) CRO-RS22A BZ デリを用いて読みだした例のキャプチャーです) Etf データ INVERTIGE US-85 P:1.0<br>FAX: S200rem ETEF: 442 XP_CORE_TEMP: NORMAL CRO-RS22A BZ デリー(0.100) #1 Etf F-4 INVERTIGE US-85 P:1.0<br>FAX: S200rem ETEF: 442 XP_CORE_TEMP: NORMAL CRO-RS22A BZ デリを用いていたい。 INVERTIGE US-85 P:1.0<br>FAX: S200rem ETEF: 442 XP_CORE_TEMP: NORMAL CRO-RS22A BZ デリを用いていたい。 INVERTIGE US-85 P:1.0<br>FAX: S200rem ETEF: 442 XP_CORE_TEMP: NORMAL CRO-RS22A BZ デリを用いていたい。 INVERTIGE US-85 P:1.0<br>FAX: S200rem ETEF: 442 XP_CORE_TEMP: NORMAL INVERTIGE US-85 P:1.0<br>FAX: S200rem ETEF: 442 XP_CORE_TEMP: NORMAL INVERTIGE US-100 P:1.0<br>FAX: S200rem ETEF: 442 XP_CORE_TEMP: ADDID:SAME.INPUT UPTUT-1: SWF SELECT: INVUT-1<br>HW1:2: 0 HOOP: 2: VIED:SAME.INPUT ADDID:SAME.INPUT UPTUT-1: SWF SELECT: INVUT-1<br>HW1:2: 0 HOOP: 2: VIED:SCIENCE.INPUT ADDID:SAME.INPUT UPTUT-1: SWF SELECT: INVUT-1<br>HW1:2: 0 HOOP: 2: VIED:SCIENC.INPUT ADDID:SAME.INPUT UPTUT-1: SWF SELECT: INVUT-1<br>HW1:2: 0 HOOP: 2: VIED:SCIENC.INPUT ADDID:SAME.INPUT UPTUT-1: SWF SELECT: INVUT-1<br>HW1:2: 0 HOOP: 2: VIED:SCIENC.INPUT ADDID:SAME.INPUT NOTONECTI UPTUT-1: SWF SELECT: INVUT-1<br>HW1:2: 0 HOOP: 2: VIED:SCIENC.INPUT ADDID:SAME.INPUT NOTONECTI UPTUT-1: Normalian ADDID: NORMAL ADDID:SAME.INPUT NOTONECTI UPTUT-1: BUD: AM HUT-1 HUT: 1: DDID: AL HUT ALL HOOP:AUTO<br>INFUT-4: DDID: AL HUT ALL HOOP:AUTO<br>INFUT-4: DDID: AL HUT ALL HOOP:AUTO<br>INFUT-4: EDID: AL HUT ALL HOOP:AUTO<br>INFUT-4: EDID: AL HUT ALL HOOP:AUTO<br>INFUT-4: EDID: AL HUT ALL HOOP:AUTO<br>INFUT-4: EDID: AL HUT ALL HOOP:AUTO<br>INFUT-4: EDID: AL HUT ALL HOOP:AUTO<br>INFUT-4: EDID: AL HUT ALL HOOP:AUTO<br>INFUT-4: EDID: AL HUT ALL HOOP:AUTO<br>INFUT-4: EDID: AL HUT ALL HOOP:AUTO<br>INFUT-4: EDID: AL HUT ALL HOOP:AUTO<br>INFUT-4: EDID: AL HUT ALL HOOP:AU |

| tC | 00000 | 現在のクロスポイント状態と、メモリーされているクロスポイントメモリー内容を比較して、そのメモリー番号を読み出すコマンドです。<br>もし、一致する番号が無い場合は、00000 が返ります。<br>また、一致する番号が 2 つ以上ある場合は、若い番号が返ります。                                                                                     |
|----|-------|----------------------------------------------------------------------------------------------------|
| bA | 00000 | 機器内部の全バックアップデータの読み出しコマンドです。<br>読みだしたテキスト文字の配列を、そのままパソコン内にテストファイルとして保存でき<br>ます。バックアップデータ内には、ネットワークアドレス関係も含まれます。<br>保存したファイルをそのまま送る事により、バックアップの復元やクローンの製作が可能<br>です。                                                      |
|    |       | <ul> <li>バックアップ保存ファイルの先頭には、#\$Ba00000[CR]のヘッダーが自動で組み込まれます。よって、この保存ファイルをそのまま本機へ送れば復元コマンドになります。</li> <li>※ バックアップファイルの中は加工しないでください。<br/>CRO-RS22A用アプリを用いて、バックアップデータ読み出し後に、コピペ作業で<br/>データをテキストファイルへ写してセーブできます。</li> </ul> |
|    |       | 復元時は、アプリのバックアップデータの読み込みからリロードできます。                                                                                                    |

- 本書の著作権はイメージニクス株式会社に帰属します。本書の一部または全部をイメージニクス 株式会社から事前に許諾を得ること無く複製、改変、引用、転載することを禁止します。
- 2. 本書の内容について、将来予告無しに変更することがあります。
- 3. 本書の内容については、万全を期して作成しましたが、万一誤り、記載もれなどお気づきの点が ありましたら、ご連絡ください。
- 4. 本機の使用を理由とする損害、逸失利益等の請求につきましては、上記にかかわらず、いかなる 責任も負いかねますので、予めご了承ください。
- 5. 本機のファームウエアおよびハードウエアに対して、リバースエンジニアリング等の手法によっ て内部を解析し利用することを禁止します。

イメージニクス株式会社 All Rights Reserved.2022

仕様及び外観は改良のため予告なく変更することがありますので、予めご了承ください。

## 製造元 イメージニクス株式会社

製品に関するお問い合わせは下記サポートダイヤルにて承ります。 フリーダイヤル 0120-480-980(全国共通) 東日本サポート TEL 03-3464-1418 西日本サポート TEL 06-6358-1712

| 本社 技術本部                     | 〒182-0022 | 東京都調布市国領町 1-31-5                  |  |  |
|-----------------------------|-----------|-----------------------------------|--|--|
| 営業本部                        | 〒150-0043 | 東京都渋谷区道玄坂 1-16-7 ハイウェービル 6F       |  |  |
|                             |           | TEL 03-3464-1401 FAX 03-3477-2216 |  |  |
| 大阪営業所                       | 〒534-0025 | 大阪市都島区片町 2-2-48 JEI 京橋ビル 3F       |  |  |
|                             |           | TEL 06-6354-9599 FAX 06-6354-9598 |  |  |
| 福岡営業所                       | 〒812-0013 | 福岡市博多区博多駅東 1-18-25 第 5 博多偕成ビル 3F  |  |  |
|                             |           | TEL 092-483-4011 FAX 092-483-4012 |  |  |
| http://www.imagenics.co.jp/ |           |                                   |  |  |

2203MU V1.0